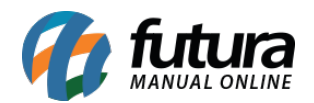

Sistema Futura Server

Caminho: Cadastro>Vendas>Comanda Extraviadas

Referência: FS37.2

Versão: 2018.04.23

**Como Funciona:** Esta tela é utilizada para cadastrar as comandas que tenham sido extraviadas por algum motivo, evitando assim que os números sejam utilizados sem que elas estejam fisicamente no estabelecimento.

Para isso, acesse o caminho indicado acima e a tela abaixo será aberta:

| : Comandas Extraviadas 🗴                      |                        |                |
|-----------------------------------------------|------------------------|----------------|
| F2 Novo F3 Editar Excluir F10 Gravar Cancelar |                        |                |
| Consulta Principal                            |                        |                |
|                                               |                        |                |
| Codigo:                                       | 0 Usuario: FUTURA      | Data Registro: |
| Empresa:                                      | 1 G EMPRESA TESTE LTDA |                |
| Comanda:                                      | 10                     |                |
|                                               |                        |                |
|                                               |                        |                |
|                                               |                        |                |

*Empresa:* Este campo já virá preenchido com a empresa padrão utilizada, caso necessário poderá ser alterado;

*Comanda:* Digite o número da comanda que foi perdida;

Para validar o procedimento clique em F10 Gravar.